### Tech Talks LIVE Schedule – Presentation will begin shortly

#### Silicon Labs LIVE:

### Wireless Connectivity Tech Talks

| Торіс                                                                           | Date              |
|---------------------------------------------------------------------------------|-------------------|
| Multiprotocol Wireless: Real Application of Dynamic Multiprotocol               | Tuesday, June 9   |
| Wireless Coexistence                                                            | Thursday, June 11 |
| Bluetooth Software Structure: Learn the APIs and State Machines                 | Tuesday, June 16  |
| Add a Peripheral to a Project in No Time: With 32-bit Peripheral GitHub Library | Thursday, June 18 |
| Energy Friendly PMIC with Low Energy Bluetooth BG22                             | Tuesday, June 23  |
| Talk with an Alexa: Using Zigbee to Connect with an Echo Plus                   | Thursday, June 25 |
| Z-Wave Software Structure: Learn about Command Classes and Reference Code       | Tuesday, June 30  |
| Building a Proper Mesh Test Environment: How This Was Solved in Boston          | Thursday, July 2  |

5:00

Please take the 3 question poll while waiting and be entered to receive a Mesh Starter Kit.

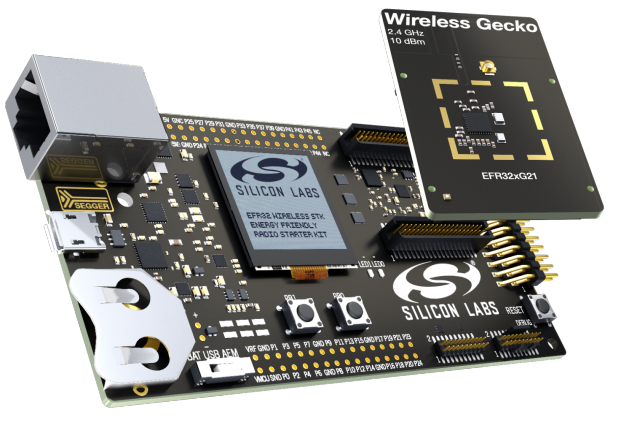

Find Past Recorded Sessions at: <u>https://www.silabs.com/support/training</u>

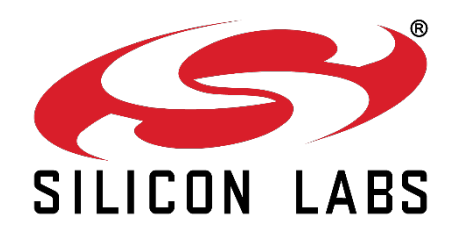

## WELCOME

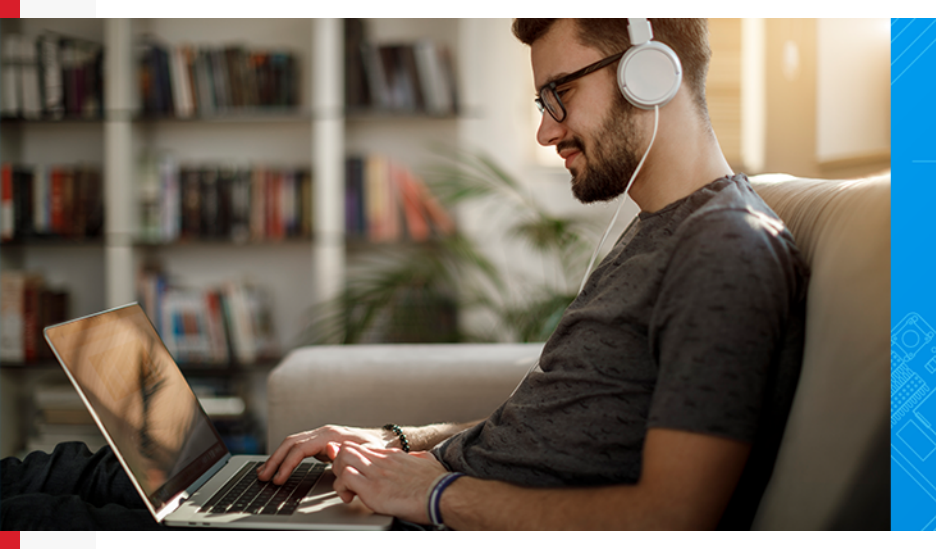

Silicon Labs LIVE: Wireless Connectivity Tech Talks

### Using Zigbee to connect with Amazon Echo

JUNE 2020

### Overview

- Echo Devices with Zigbee hubs
- □ What Zigbee devices types does Echo Support?
- Zigbee Certification and Works with Alexa the process
- Silicon Labs Mighty Gecko Mesh Hardware
- How to build an app on a Silicon Labs board that can connect to Echo
- Live demo of Sample app and connecting to Echo

### What Zigbee device types does Echo Support?

- Echo supports several home automation device types, such as:
  - Door Locks
  - Light bulbs
    - Full RGB, Color temperature and dimming
  - Outlets and Plugs
  - Light Switches
  - Door/Window Sensors
  - Motion Sensors
- Alexa can control Zigbee devices via voice or as an input/output for a smart home routine
  - Examples:
    - Zigbee Motion sensor senses motion -> Triggers Alexa Routine -> Play a warning sound -> Turn on a Zigbee light at 100% brightness
    - User says "Alexa turn on hallway light" -> Zigbee commands to turn on hallway light switch

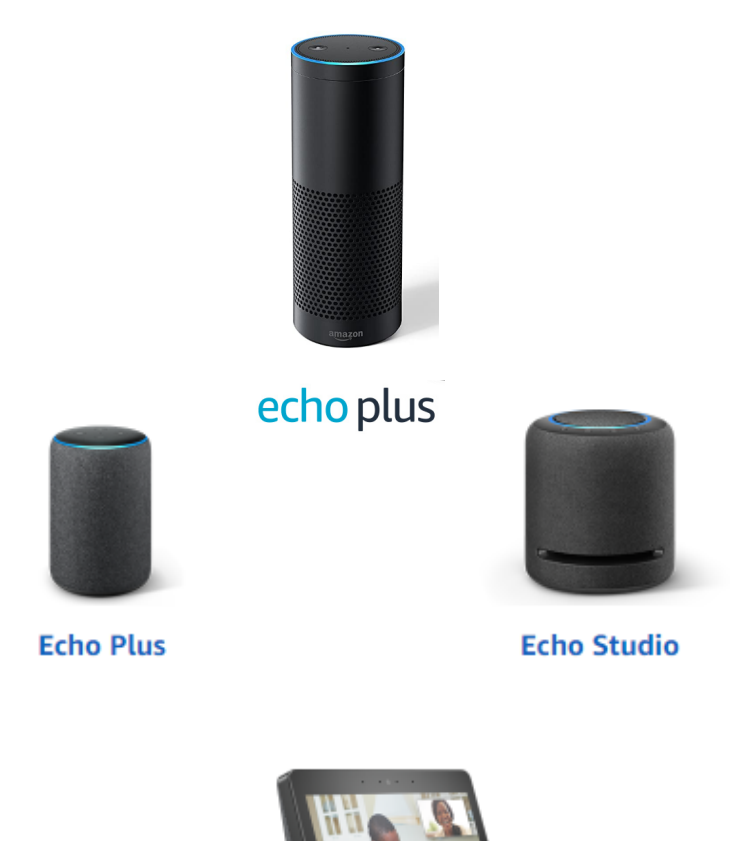

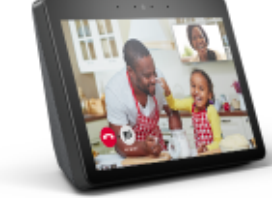

**Echo Show** 

### Zigbee Certification

- 1. Become a member Join the Zigbee alliance at appropriate membership level
- 2. Select a compliant platform All of Silicon Labs EFR32MGx devices are certified as Zigbee compliant platforms
- 3. Choose a test house see <u>https://zigbeealliance.org/certification/testing-providers/</u>
- 4. Send your product to be tested
- 5. Send the PICS document Certification requires you to send a completed PICS document, to the test house, this allows them to determine the correct testing which your product must undergo.
- 6. Application pending Testing is completed and awaiting final approval
- 7. Final approval
  - After having your product approved you will receive a formal certificate from the Zigbee Alliance and can begin to use the Certified Product logo!

### Works With Alexa Certification

- Once your product is Zigbee certified you can also apply for Works with Alexa certification
- Works with Alexa establishes your products ability to connect with Alexa devices, including Echo Plus Zigbee hubs
- You'll obtain a "Works With Alexa" badge on Amazon.com product listings once you've passed the certification
- For more information see: <u>https://developer.amazon.com/en-US/docs/alexa/smarthome/wwa-overview.html</u>

### Mesh SoC Portfolio Highlights

|                          | Series 1 - MG13                                                                    | Series 2 – MG21                                                                                                    | Series 2 – MG22                                                                                            |
|--------------------------|------------------------------------------------------------------------------------|----------------------------------------------------------------------------------------------------|----------------------------------------------------------------------------------------------------|
| Target applications      | Mesh Routers and End Devices                                                       | Mesh Routers and End Devices                                                                                                    | Zigbee End Devices only                                                                                    |
| Availability             | Now                                                                                | Now                                                                                                    | Now                                                                                                    |
| Zigbee features          | Zigbee 3.0, Green Power, Concurrent<br>Zigbee/Thread<br>Multiprotocol (Zigbee/BLE) | Zigbee 3.0, Green Power, Concurrent<br>Zigbee/Thread, Multiprotocol (Zigbee/BLE)                                                                            | Zigbee 3.0 (end devices only)<br>Green Power Device                                                        |
| Proprietary 2.4G         | 2/4(G)FSK, OQPSK/(G)MSK, DSSS, BPSK/DBPSK TX,<br>OOK/ASK                           | N/A                                                                                                    | 2/4(G)FSK, (G)MSK, OQPSK, DSSS                                                                             |
| TX / RX (802.15.4)       | +19 dBm / -102.7 dBm                                                               | +20 dBm / -104.5 dBm                                                                                                    | +6 dBm / -102.3 dBm                                                                                        |
| TX Current               | 9.5 mA (@ 0 dBm)                                                                   | 9.3 mA (@ 0 dBm)                                                                                                    | 4.1 mA (@ 0 dBm), 8.2 mA (@+6 dBm)                                                                         |
| RX Current (802.15.4)    | 11.9 mA                                                                            | 9.4 mA                                                                                                    | 3.9 mA                                                                                                    |
| CPU / Clock Speed        | Cortex M4 (38.4 MHz)                                                               | Cortex M33 (80Mhz)                                                                                                    | Cortex M33 (76.8MHz), Cortex M0+ for radio                                                                 |
| Flash (kB)               | 512                                                                                | Up to 1024                                                                                                    | Up to 512                                                                                                  |
| RAM (kB)                 | 64                                                                                 | Up to 96                                                                                                    | 32                                                                                                    |
| Sleep Current (EM2)      | 1.3µA (16kB RAM)                                                                   | 4.5 μA (96 RAM)                                                                                                    | 1.4 μA (32kB RAM)                                                                                          |
| Active Current (EMO)     | 70 μA/MHz                                                                          | 51 μA/MHz                                                                                                    | 26 μA/MHz                                                                                                  |
| Security                 | 2x AES-128/256, ECC,<br>SHA-1/224/256, TRNG                                        | AES-128/256, SHA-1/2, ECC, ECDSA and TRNG<br>DPA countermeasures<br>Secure boot with RTSL<br>Secure OTA and secure debug unlock<br>+ Secure Enclave (BG21B) | AES-128/256, SHA-1/2<br>ECC, ECDSA and TRNG<br>Secure boot with RTLS<br>Secure OTA and secure debug unlock |
| <b>Operating Voltage</b> | 1.8V-3.6V                                                                          | 1.71V – 3.8V                                                                                                    | 1.71V - 3.8V                                                                                               |
| Packages (mm)            | 7x7 QFN48                                                                          | 4x4 QFN32 (20x GPIO)                                                                                                    | 5x5 QFN40 (26x GPIO)<br>4x4 QFN32 / TQFN32 (18x GPIO)                                                      |

### Introducing Series 2 MGM210x Wireless Modules

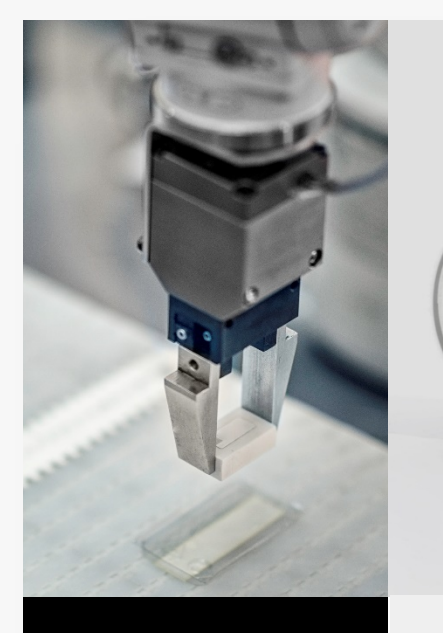

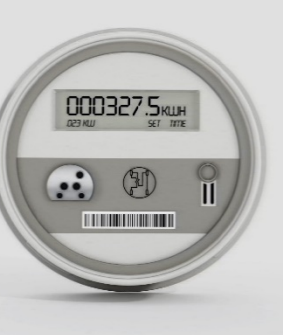

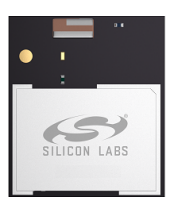

#### MGM210P

Optimized for a wide range of applications

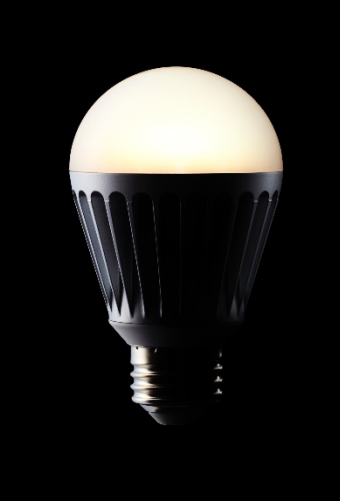

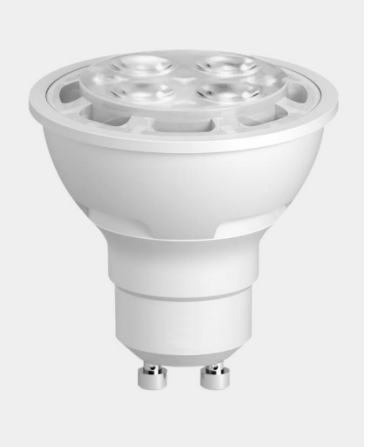

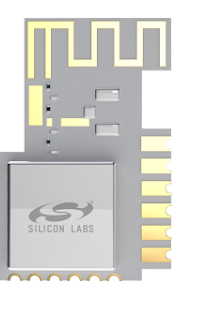

MGM210L Optimized for Smart LED bulbs

#### Worldwide certifications

- Reduce certification costs
- Mitigate risk
- Accelerate time-to-market
- Best-in-class security
- High temperature rating up to 125 °C
- Software & support enables easy migration from modules to SoCs
- Field upgradeability ensures product longevity
- Protocols supported:
  - Zigbee
  - Thread
  - Bluetooth LE & mesh
  - Dynamic multiprotocol

### Building a Sample Zigbee Light to Connect to Echo

- Hardware:
  - Silicon Labs Wireless Starter Kit
  - EFR32MG21 Radio Board
- Software:
  - Simplicity Studio v4
  - Silicon Labs Gecko SDK + EmberZNet SDK
  - Zigbee 3.0 Light Sample Application

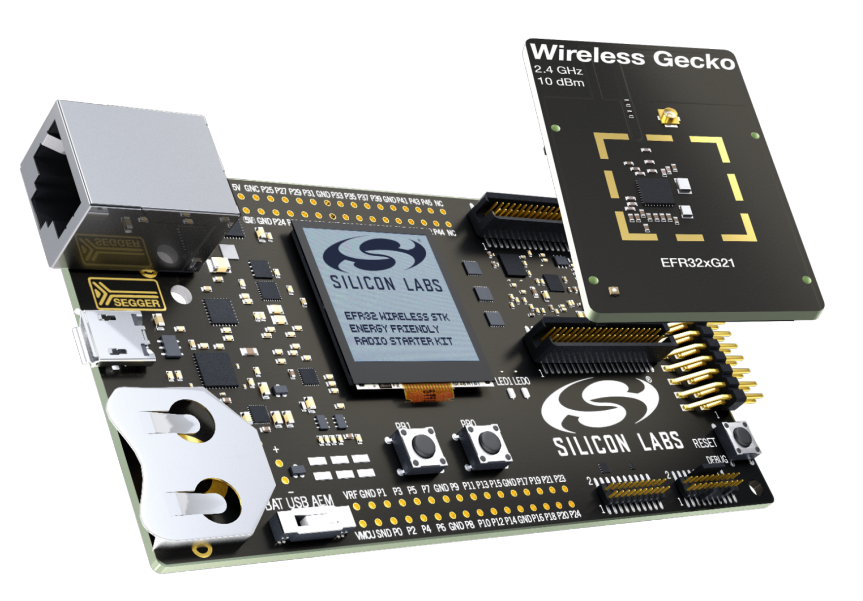

### Z3 Light Sample Application

- Zigbee 3.0 Dimmable Light Implementation
- Supports the Following clusters:
  - On/Off ability to turn the light on and off
  - Level Control Ability to set the brightness of the light
- Configured as a Zigbee Router
  - Includes support for Green Power Proxy basic which is required for a Zigbee 3.0 Router
- Pre-configured to run on Silicon Labs Wireless Starter Kit radio boards

| anufactur           | er (name o | r code):       | Ember [0x1 | 002]                     |                    |    |
|---------------------|------------|----------------|------------|--------------------------|--------------------|----|
|                     |            |                |            |                          |                    |    |
| Aultiple e          | ndpoint co | nfiguratio     | n          |                          |                    |    |
| Endpo               | Profile    | Devic          | Version    | Configuration            | Network            | N  |
|                     |            |                |            |                          |                    |    |
| ≰∭1                 | Hom        | 0x01           | 1          | Centralized              | Primary            | De |
| <b>≄0∭1</b><br>≕0∭2 | Hom        | 0x01<br>0x010D | <b>1</b>   | Centralized<br>Touchlink | Primary<br>Primary | De |

Selected configuration name: Centralized

| ZCL device type:        | LO Dimmable Light |         |        |              |        | • |
|-------------------------|-------------------|---------|--------|--------------|--------|---|
| ▣ ₪ 🐴                   | [                 |         |        |              |        |   |
| Cluster name            |                   | Cluster | Client | Server       | Mfg ld | ^ |
| 🗸 🞝 General             |                   |         |        |              |        |   |
| 🍾 Basic                 |                   | 0x0000  |        | $\checkmark$ |        |   |
| 🔩 Power Configurati     | on                | 0x0001  |        |              |        |   |
| 🔩 Device Temperatu      | re Configuration  | 0x0002  |        |              |        |   |
| 🍾 Identify              |                   | 0x0003  |        | $\checkmark$ |        |   |
| Groups                  |                   | 0x0004  |        | $\checkmark$ |        |   |
| Scenes                  |                   | 0x0005  |        | $\checkmark$ |        |   |
| ⁵ <mark>,</mark> On/off |                   | 0x0006  |        | $\checkmark$ |        |   |
| On/off Switch Cor       | nfiguration       | 0x0007  |        |              |        |   |
| 🍾 Level Control         |                   | 0x0008  |        | $\checkmark$ |        |   |

### Building a Sample Zigbee Light to Connect to Echo Plus

- 1. Plugin WSTK and open Simplicity Studio
- 2. Create, build and flash a Z3 Light Sample Application
- Open Alexa app and Select Add Device -> Light -> Other -> Discover Devices
- 4. Open Console for Light Sample app and leave any existing networks and reboot the device
- 5. Alexa should discover the light and add it to available devices

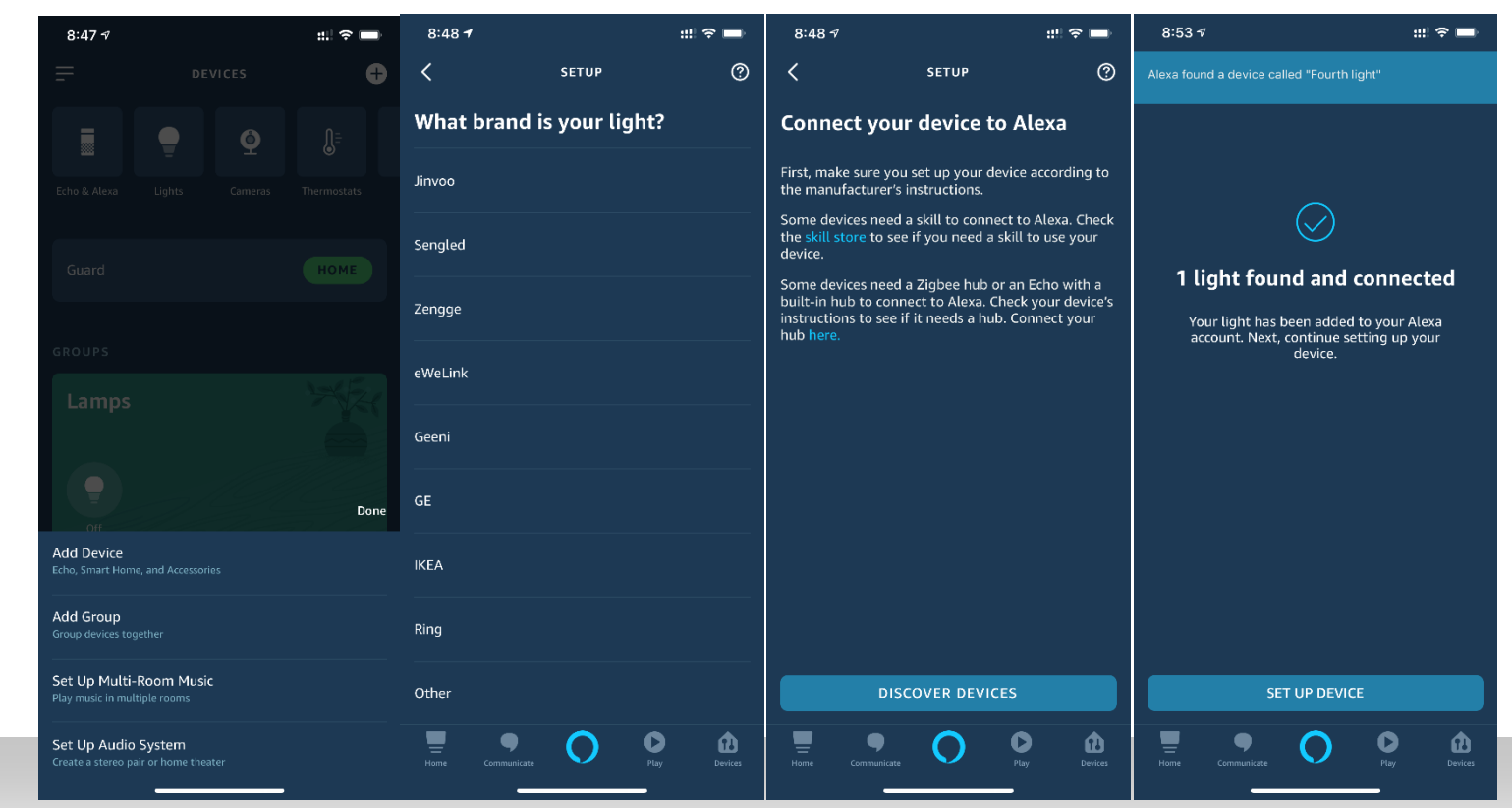

Live Demo – Connecting Z3 Light to Echo Plus

### Additional Resources

- Zigbee Alliance Certified products and platforms
  - https://zigbeealliance.org/zigbee\_products/?product\_type=certified\_product
- Works With Alexa Zigbee
  - https://developer.amazon.com/en-US/alexa/connected-devices/zigbee
- Silicon Labs Mighty Gecko Getting Started
  - https://www.silabs.com/support/getting-started/mesh-networking/mighty-gecko

### BG22 Virtual Workshop

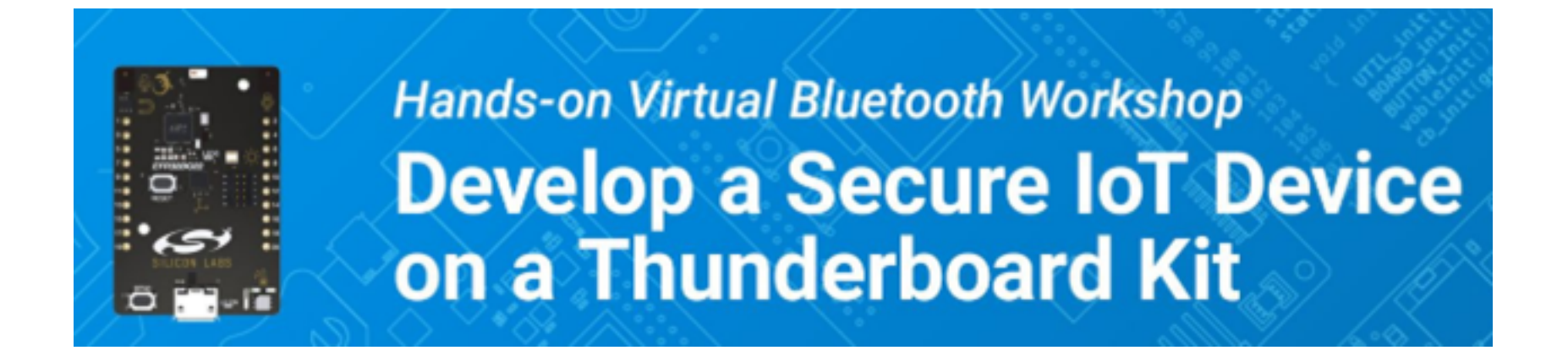

Learn how to develop and deploy more powerful, efficient, and secure IoT products with your own BG22 Thunderboard – free for all registrants!

New Sessions Open for June

10:00AM --11:30 AM CST - T, W, Th

(Other sessions available for Asia Pacific and Europe)

Register today! <u>https://www.silabs.com/about-us/events/virtual-bluetooth-workshop</u>

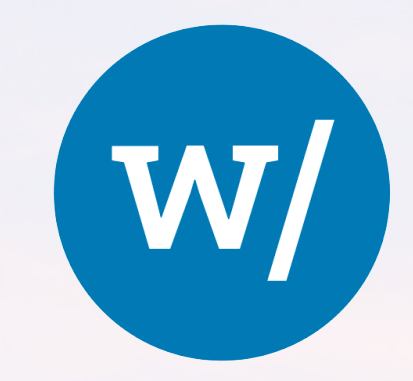

# works with

### SEPTEMBER 9–10, 2020 | VIRTUAL workswith.silabs.com

TWO DAYS OF TECHNICAL TRAINING FROM BEGINNER TO ADVANCED

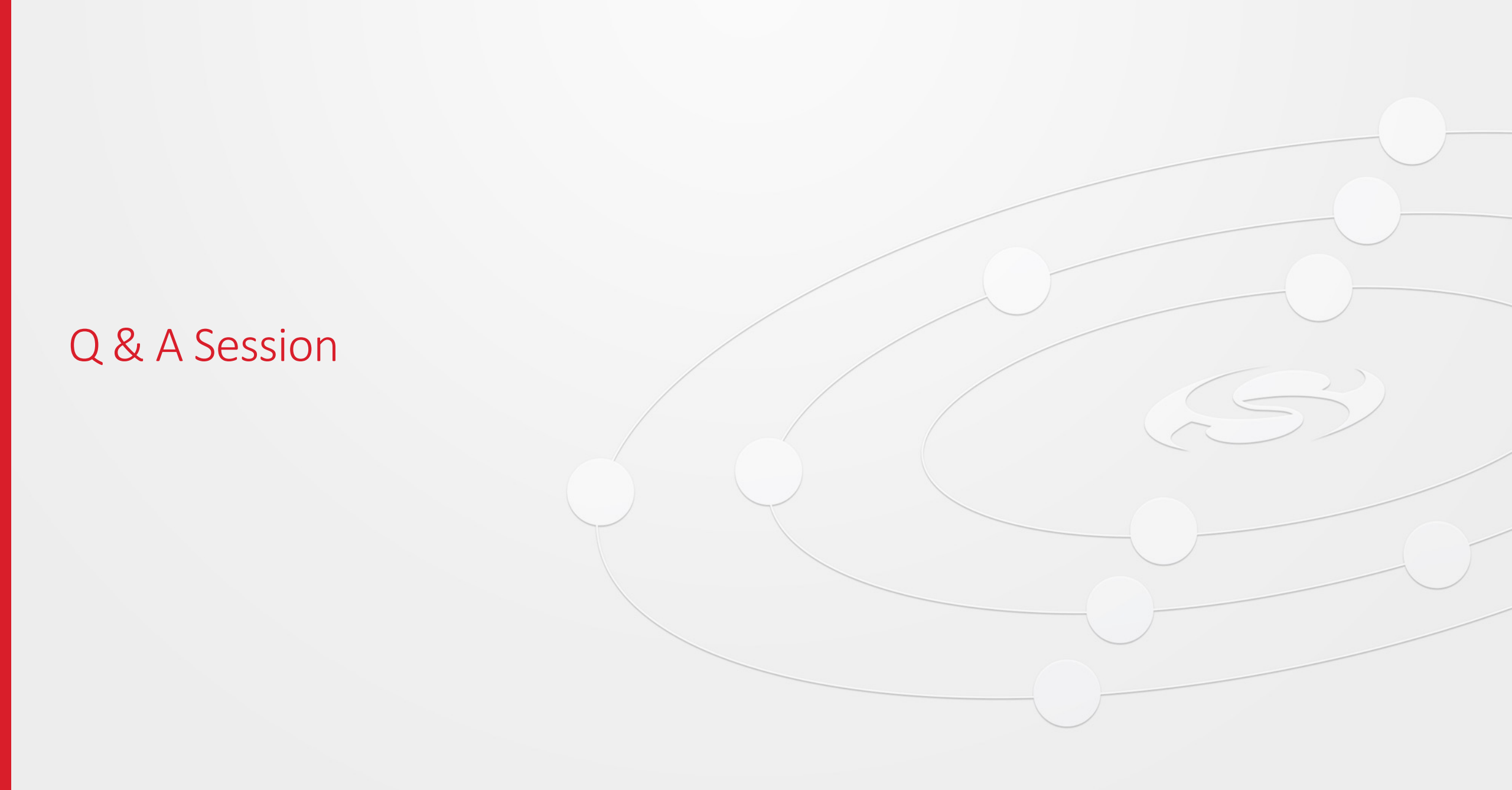

### Thank you

silabs.com